Linux操作系统下进行硬盘扩容 PDF转换可能丢失图片或格式 ,建议阅读原文

https://www.100test.com/kao\_ti2020/260/2021\_2022\_Linux\_E6\_93 \_8D\_E4\_BD\_c103\_260904.htm 本人硬盘扩容的步骤,注意:机 器一定要先关机,然后在插硬盘,否则机器不是宕机就报一 群IO错误。1,启动机器后按F8键进入阵列管理先view logical driver 看看自己实际存在的物理硬盘个数及其所占的端 口, 然后 careate logical driver 很据实际需要选择 radius[0] [01] [1],我选择radius[0],按F8存盘退出注意:如果创建错误运 行 Odelete logical driver 进行删除,最后重启机器2,查看现有 文件系统 df-k 文件系统 1K-块 已用 可用 已用% 挂载点 /dev/cciss/c0d0p1 98747 14994 78654 17% /boot /dev/cciss/c0d0p7 21525300 5074728 15357136 25% /home /dev/cciss/c0d1p1 70009904 553120 65900456 1% /old 根据结果推荐 新增家物理设 备在linux系统中的设备名,以上最到编号是 c0d1,由此我们 可以推断新设备名称为 c0d2。 3, 验证新设备名的准确性 sfdisk -I /dev/cciss/c0d2 Disk /dev/cciss/c0d2: 17433 cylinders, 255 heads, 32 sectors/track sfdisk: ERROR: sector 0 does not have an msdos signature /dev/cciss/c0d2: unrecognized partition 100Test 下 载频道开通,各类考试题目直接下载。详细请访问 www.100test.com